## Linking to the library in Google Scholar

- Access the Google Scholar settings at <u>https://scholar.google.com/scholar\_settings</u>, or by clicking on the Google Scholar menu icon and selecting "Settings"
- 2. Select "Library links"
- 3. Search for either "WesternU" or "Harriet K. and Philip Pumerantz Library"
- 4. Select the library
- 5. Click "Save"

|   | Search results                     | Show library access links for (choose up to five libraries):                                                                                                    |
|---|------------------------------------|----------------------------------------------------------------------------------------------------|
| 2 | Library links<br>Account<br>Button | Harriet K. and Philip Pumerantz Library Q   e.g., Harvard Q                                                                                                    |
|   |                                    | 4 I Harriet K. and Philip Pumerantz Library - Find It @ WesternU                                                                                                    |
|   |                                    | Online access to library subscriptions is usually restricted to patrons of that library. You may need to login with your library password, use a campus computer, or configure your browser to use a library proxy. Please visit your library's website or ask a local librarian for assistance. |
|   |                                    | 5 Save Cancel                                                                                                    |
|   |                                    | To retain settings, you must turn on cookies                                                                                                    |

## To access articles

- 1. Use the proxied link to Google Scholar: <u>http://proxy.westernu.edu/login?url=https://scholar.google.com</u>
- 2. Look for the "Find It @ WesternU" link in the search results:

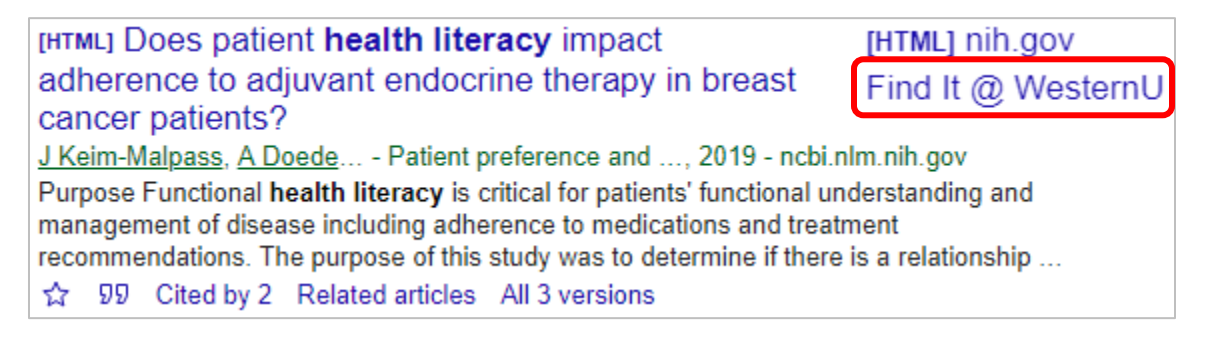